## 京东读书专业版注册指南

京东读书专业版提供多种访问途径,用户可在手机 APP、Web站进行身份 验证并利用手机注册个人账号,注册成功后,利用手机号登录Web站、手机 APP, 即可不受 IP 限制,校内校外随时随地享受阅读。

## 1.Web站注册

访问网址: <u>https://m-tob.jd.com/</u>

①点击页面右上角的"登录"。

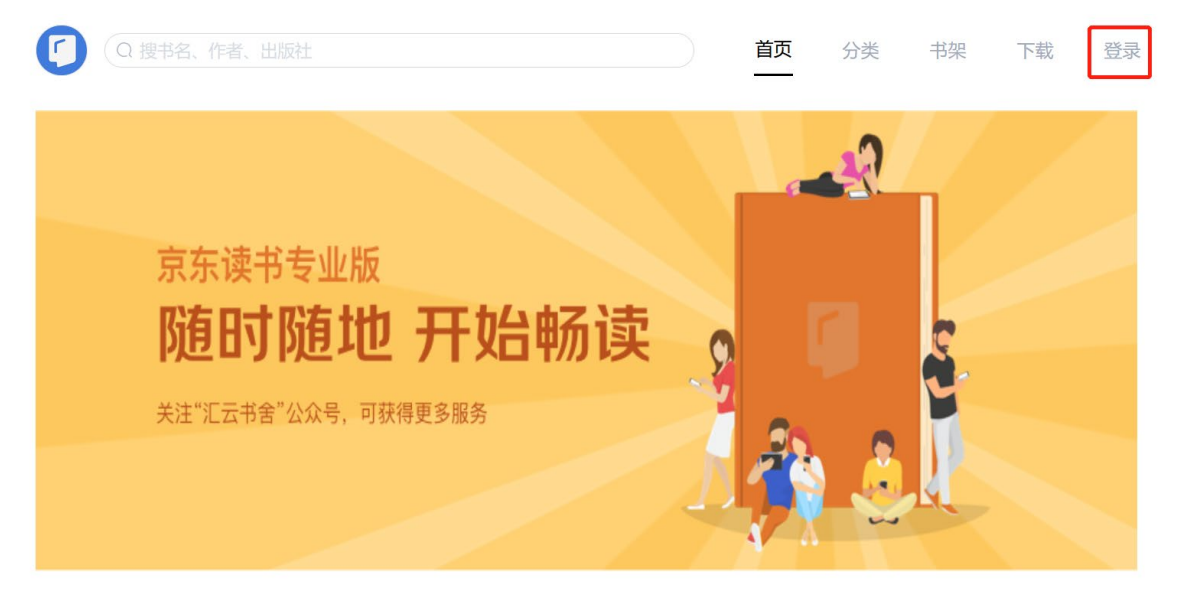

②绑定校园身份。在登录界面点击"注册",在机构选择界面找到"北京师范大学", 输入信息门户账号绑定身份。

| 账号登录                          | 注册    |
|-------------------------------|-------|
| +86 请输入手机号                    |       |
| 请输入验证码                        | 获取验证码 |
| 本人已阅读并同意 <u>《京东读书专业版隐私政策》</u> |       |
| 登录                            |       |
|                               |       |
| CARSI                         |       |
| CARSI账号登录                     |       |

选择机构

| В          |        |
|------------|--------|
| 北华航天工业学院   | А      |
| 北京电影学院     | B      |
| 北京化工大学     | D      |
| 北京汇云博图     | F<br>G |
| 北京科技大学     | H<br>J |
| 北京联合大学     | К      |
| 北京理工大学     | M      |
| 北京理工大学珠海学院 | N      |
| 北京师范大学     | Q      |
| 北京信息科技大学   | S      |
| 北京邮电大学     | T<br>W |
| 蚌埠学院       | X      |
| 蚌埠医学院      | Z      |
| 边海防学院      |        |

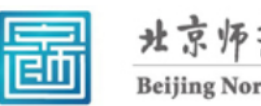

北京师范大学图お馆 Beijing Normal University Library

校本部登录:请使用数字京师(信息门 户)的学工号和密码登录。

珠海园区登录: 请使用数字京师·珠海 (信息门户)的学工号和密码登录。

| 学工号 (UserID)                          |  |
|---------------------------------------|--|
|                                       |  |
|                                       |  |
| 密码 (Password)                         |  |
|                                       |  |
| 忘记密码:校本部;珠海园区<br>CARSI服务使用说明:校本部;珠海园区 |  |
| □ 不保存账号信息                             |  |
| □ 清除历史授权信息                            |  |

登录 Login

③绑定身份后,使用手机号注册个人账号。

| 账号登录                          | 注册    |
|-------------------------------|-------|
| +86 请输入手机号                    |       |
| 请输入验证码                        | 获取验证码 |
| 本人已阅读并同意 <u>《京东读书专业版隐私政策》</u> |       |
| 登录                            |       |
|                               |       |
| CARSI                         |       |
| CARSI账号登录                     |       |

④登录成功后,即可畅读京东读书专业版数据库里的图书了。

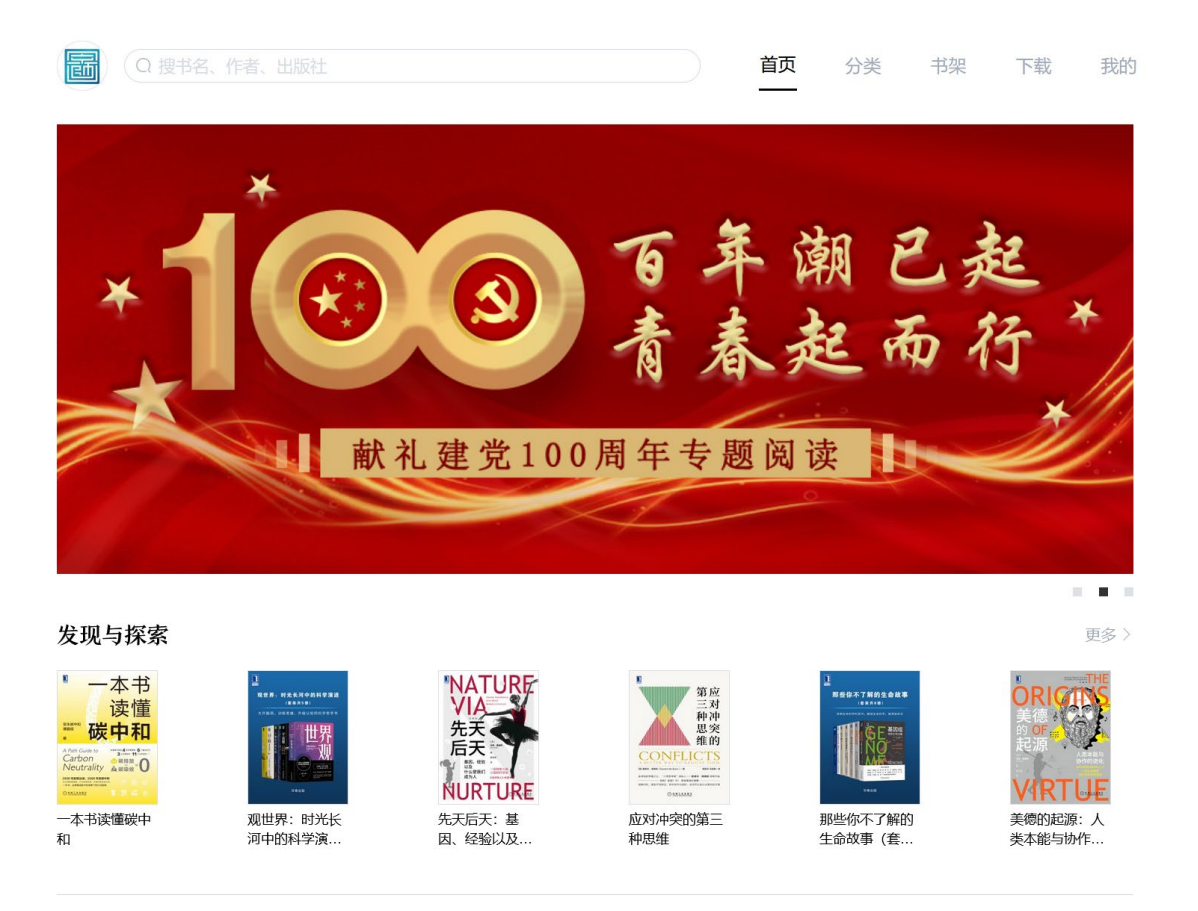

详情参见: 全新Web站上线 | 多终端同步阅读, 你们的问题都解决啦!!!

## 2. 手机 APP注册

手机APP注册方法可参考上述Web站注册流程。

APP下载地址:

https://jdread-api.jd.com/static/swiper-cover/html/tobDownload.html

或在应用商店搜"京东读书专业版"。

更新时间: 2022.3.17